# 山东传媒职业学院新冠肺炎疫情防控工作领导小组

## 关于进一步加强教职工离济外出 申报审批的通知

院属各部门:

根据上级有关常态化疫情防控工作要求,为进一步加强教 职工外出管理,方便教职工办理离济外出申报审批业务,学院 将启用数字校园 0A 系统中的"教职工疫情防控期间外出审批" 功能,现将有关事项通知如下。

一、冬春季是疫情防控的关键时期,是常见传染病的易发 季节,各部门要进一步强化公共卫生管理,压实疫情防控责任, 严格执行教职工离济外出审批报备制度。各部门主要负责人要 按照"非必要不离济,非紧急不出鲁"的原则,切实履行防控 主体责任,严把审批关。

二、疫情防控期间,全体教职工无特殊情况不离开济南, 减少非必要外出,避免前往境外或国内疫情重点地区探亲旅游。

- 1 -

如确需离济,严格按照学院《关于规范疫情防控期间教职工外 出申报审批的通知》要求,由本人提前3天在数字校园0A系 统履行申请审批手续,按照外出批准权限,经部门主要负责人 或院领导审批通过后方可外出。出行前了解目的地疫情风险等 级和最新防疫要求,出行中主动做好行程记录及个人防护。

联系人:姚诚;电话:15154184969。

附件: 数字校园 OA 系统使用说明

山东传媒职业学院新冠肺炎疫情防控工作领导小组办公室

#### 2021年1月19日

附件

## 数字校园 OA 系统使用说明

#### 一、电脑端

从学院官网登录数字校园,进入办公 OA 系统,选择"我的模板",在"更多"选项里找到"教职工疫情防控期间外出审批表"进行填写即可。另外,校外访问会自动下载 VPN 插件(注意部分浏览器系统跳转时对弹出页面进行拦截,地址栏右侧会有红色拦截提示,更改为全部信任即可)。

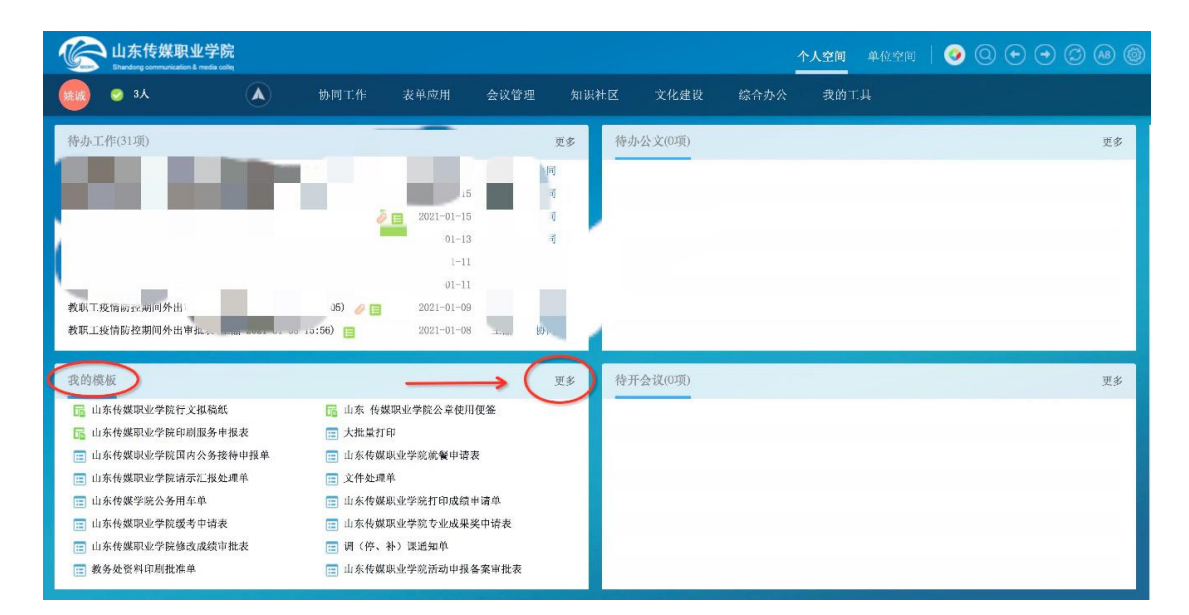

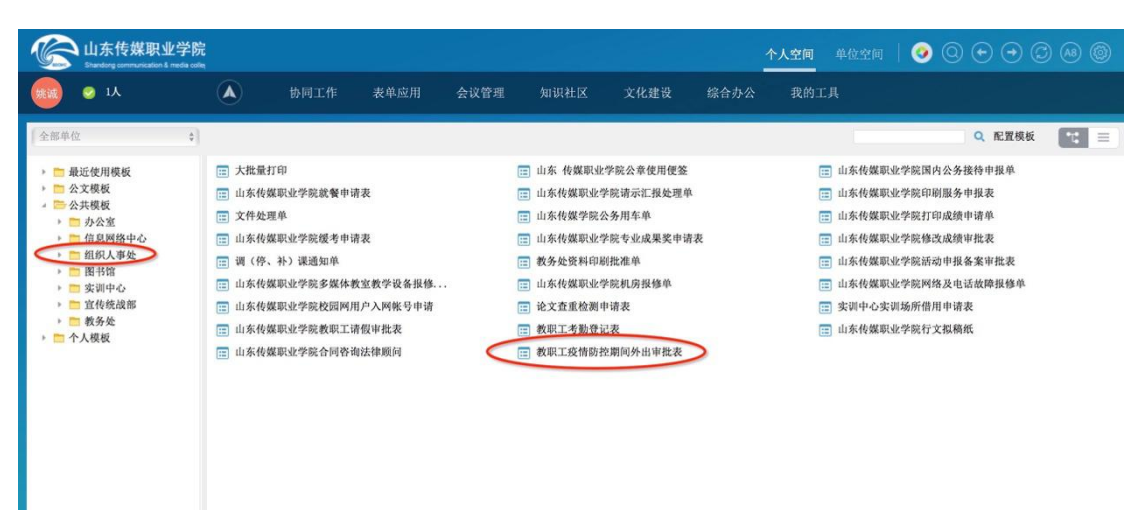

| 枋 | ·题: | 教职工疫情防控期间外出国  | 审批表(姚诚 2021-01-18 21:41)                                                                 | 普通                                   | \$                            | 关联项目:                      | 无                 | \$   | 相关数据         | 功能说明  |
|---|-----|---------------|------------------------------------------------------------------------------------------|--------------------------------------|-------------------------------|----------------------------|-------------------|------|--------------|-------|
| Ħ | 1程: | 发起者部门负责人(审批)、 | 、空节点、发起者部门分管领导(审批)、发起者部门分管                                                               | 🖇 🔒 查看                               | 流程                            | 預归档到:                      | 无                 | \$   |              | 0     |
| 6 | Ŀ   | 後附件 📑 关联文档    |                                                                                          |                                      |                               |                            |                   | ≫ 展开 | 找发起的数据(当前模板) | 19 史多 |
|   |     |               |                                                                                          |                                      |                               |                            |                   | 1    |              |       |
|   |     | 孝             | 故职工疫情防控期间外出                                                                              | 审批                                   | 表                             |                            |                   |      |              |       |
|   | Γ   | 姓名            | 姚诚 音                                                                                     | C11                                  | 组约                            | 职人事处                       |                   |      |              |       |
|   |     | 手机号码          | 目(省、                                                                                     | 的地<br>市、区)                           |                               |                            |                   |      |              |       |
|   |     | 应急联系人         | 应急联                                                                                      | 系人电话                                 |                               |                            |                   |      |              |       |
|   |     | 目前健康状况        |                                                                                          |                                      |                               |                            |                   |      |              |       |
|   |     | 现住详细地址        |                                                                                          |                                      |                               |                            |                   |      | >            |       |
|   |     | 外出理由          |                                                                                          |                                      |                               |                            |                   |      |              |       |
|   |     | 计划外出时间        | iii عند ا                                                                                | 时间                                   |                               |                            | <b></b>           | l    |              |       |
|   |     | 外出交通工具        | 自驾     长途汽车       飞机     □                                                               | 火车                                   |                               |                            |                   |      |              |       |
|   |     | 外出承诺          | 本人承诺不前往国外和国内中高风险地<br>程佩戴口罩、勤洗手、不群聚、不到人员密<br>式出行,减少乘坐公共交通工具,严格遵守<br>中亚贸先, 咳嗽等身体不远症状, 及时就定 | 区,外出往;<br>集场所,采)<br>政府和学院(<br>并向相关部) | 医路途料<br>目点对点<br>内防控到<br>7 招冬。 | 将做好安全防<br>点、一站式的<br>要求。如个人 | 范,全<br>安全方<br>及亲属 |      |              |       |

#### 二、手机端

进入M3移动办公软件APP(APP客户端在校内、校外均可使用)后,选择"工作台",找到"我的模板"中的全部模板, 进入"组织人事处"页面,找到"教职工疫情防控期间外出审 批表"进行填写即可。

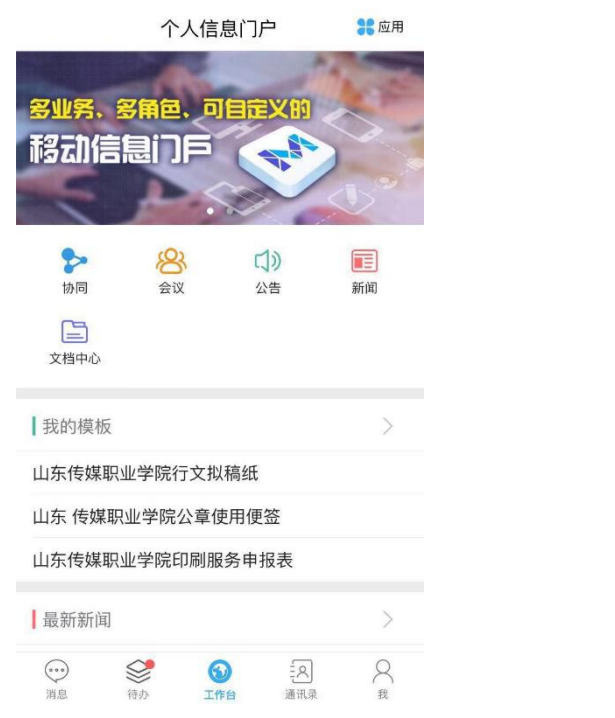

| 〈返回  | 表单模板 |      | Q |
|------|------|------|---|
| 最近使  | 用    | 全部模板 |   |
| 办公室  |      | 10   | > |
| 信息网络 | 各中心  | 4    | > |
| 组织人  | 事处   | 3    | > |
| 图书馆  |      | 1    | > |
| 实训中心 | 2    | 1    | > |
| 宣传统占 | 戊部   | 1    | > |
| 教务处  |      | 6    | > |

| <返[ | 回 组织人事处          | Q | × 关闭                                                                                        | 新建协     | 同              | 0E •••                                              |  |  |
|-----|------------------|---|---------------------------------------------------------------------------------------------|---------|----------------|-----------------------------------------------------|--|--|
| Ħ   | 山东传媒职业学院教职工请假审批表 |   | 标题:教职]                                                                                      | L疫情防控期间 | <b></b> 利外出审批表 | ៖(姚诚                                                |  |  |
| Ħ   | 教职工考勤登记表         |   | 接收人:发;                                                                                      | 起者部门负责人 | (审批)、空†        | 5点 庙                                                |  |  |
| m   | 教职工疫情防控期间外出审批表 🥖 |   | 教职工疫情防控期间外出审批表                                                                              |         |                |                                                     |  |  |
|     |                  |   | 姓名                                                                                          | 姚诚      | 部门             | 组织人事处                                               |  |  |
|     |                  |   | 手机号码                                                                                        |         | 目的地<br>(省、市、区) |                                                     |  |  |
|     |                  |   | 应急联系人                                                                                       |         | 应急联系人电话        |                                                     |  |  |
|     |                  |   | 目前健康状况                                                                                      |         |                |                                                     |  |  |
|     |                  |   | 現住详细地址                                                                                      |         |                |                                                     |  |  |
|     |                  |   | 外出理由                                                                                        |         |                |                                                     |  |  |
|     |                  |   | 计划外出时间                                                                                      | ~       | 返回时间           | ~                                                   |  |  |
|     |                  |   | 有用本语工具                                                                                      | 自驾 长途   | 气车             |                                                     |  |  |
|     |                  |   | 外面交通工具                                                                                      |         | 火车             |                                                     |  |  |
|     |                  |   | 本人承诺不前往国外和国内中高风险地区,<br>佩戴口罩、勤洗手、不群聚,不到人员震喜选<br>出行,减少乘坐公共交通工具,严格遵守政府<br>现发热,咳嗽者身体不适症状,及时就居并向 |         |                | §途将做好安全防范,全程<br>ā对点、一站式的安全方式<br>5拉要求。如个人及亲属出<br>8备。 |  |  |
|     |                  |   | 所在部门审批                                                                                      |         |                |                                                     |  |  |
|     |                  |   | 意见                                                                                          |         |                |                                                     |  |  |
|     |                  |   | 组织入事处留来<br>意见                                                                               |         |                |                                                     |  |  |
|     |                  |   | 分管院领导审批                                                                                     |         |                |                                                     |  |  |
|     |                  |   | 意见                                                                                          |         |                |                                                     |  |  |
|     |                  |   | 院领导車批<br>意见                                                                                 |         |                |                                                     |  |  |
|     |                  |   | <b> </b> 附件(0)关E                                                                            | 联文档(0)  |                | Ø                                                   |  |  |
|     |                  |   |                                                                                             | 发送      | 4              | )                                                   |  |  |

#### 三、M3 移动办公软件(OA)手机端安装说明

1. 从手机应用商店(安卓系统)或 App Store(IOS), 在搜索栏输入"移动办公"下载即可;也可通过手机搜索下载 地址"m3. seeyon. com"进行下载安装。

2.手机端安装完毕后设置服务器地址: 222.175.128.221
/端口号: 9999。

3. 登陆账号:本人工号。

4.登陆初始密码(登陆后修改): sdcmc2019或123456 M3移动办公软件下载使用如有问题,请咨询王喆(联系

## 电话: 15106999790)。

| 移动办公 安装   效率 Seeyon Co.,Ltd.   一款提供客户办公效率的办公软件 ************************************                                                                                                    | 打开                  |
|----------------------------------------------------------------------------------------------------|---------------------|
| 找到 ○ 安装 指火上的工作台<br>工作由価 = 手掌握 脱黑定射企业回用   效率 送人脉,找公司、找合作,找采购,都能 建築   移动办公 1000000000000000000000000000000000000                                                                                                    |                     |
| Q°移动办公oa软件排名 ····                                                                                                    |                     |
|                                                                                                    |                     |
| ' 1 $\overrightarrow{ABC}$ $\overrightarrow{DEF}$ $\overleftarrow{X}$                                                                                                    |                     |
| ° 4 5 6   ? GHI JKL MNO 重输                                                                                                    | <b>获取</b><br>pp 内购买 |
| @ 7 8 9 ● ● ● ● ● ● ● ● ● ● ● ● ● ● ● ● ● ● ● ● ● ● ● ● ● ● ● ● ● ● ● ● ● ● ● ● ● ● ● ● ● ● ● ● ● ● ● ● ● ● ● ● ● ● ● ● ● ● ● ● ● ● ● ● ● ● ● ● ● ● ● ● ● ● ● ● ● ● ● ● ● ● ● ● ● ● ● ● ● ● ● ● ● ● ● ● ● ● ● ● ● ● ● ● ● ● ● ● ● ● ● ● ● ● ● ● ● ● ● ● ● ● ● ● ● ● ● ● ● ● ● ●< | レ                   |

(安卓下载)

(IOS 下载)